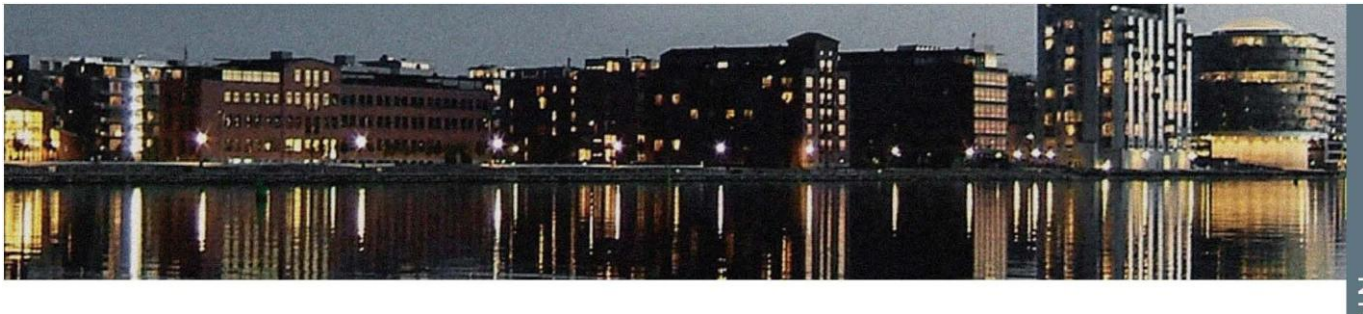

## Nyhedsbrev – digital godkendelse af bilag

Nu bliver det lettere for bestyrelsen at godkende fakturaer. Det er vores erfaring, at mange foreninger oplever, at det kan være besværligt, at få fakturaer godkendt og attesteret af det antal bestyrelsesmedlemmer, som foreskrives.

I en travl hverdag kan det ofte være en større praktisk udfordring, at samle det nødvendige antal bestyrelsesmedlemmer, få underskrevet fakturaerne og få dem afsendt med post eller mail. Vi ønsker selvfølgelig, at medvirke til, at det bliver så let som muligt at være bestyrelsesmedlem.

Derfor vil vi så småt implementere et nyt system, hvor fakturaer kan godkendes digitalt af bestyrelsen. Vi har via firmaet Prosedo tilkøbt et modul til foreningshjemmesidesystemet, med hvilket fakturaer let, hurtigt og sikkert kan blive både godkendt og overgivet til os for betaling.

Modulet virker også for de foreninger, der ellers ikke har taget foreningshjemmesiden i brug, idet det er tilknyttet den web-portal, som vi stiller til rådighed. Hvis man selv ønsker mulighed for at oploade fakturaer til godkendelse, kræver det dog, at man bruger foreningshjemmesiden fuldt ud, kontakt eventuelt jeres kontaktperson herom.

Hvis vi fremover modtager en faktura for betaling, som mangler attestation, vil vi som udgangspunkt benytte det nye modul. Godkendelsen sker ved, at de bestyrelsesmedlemmer, der i hjemmesidesystemet er registreret til at kunne godkende fakturaer, vil modtage en mail med et link, som fører til en

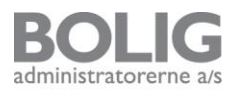

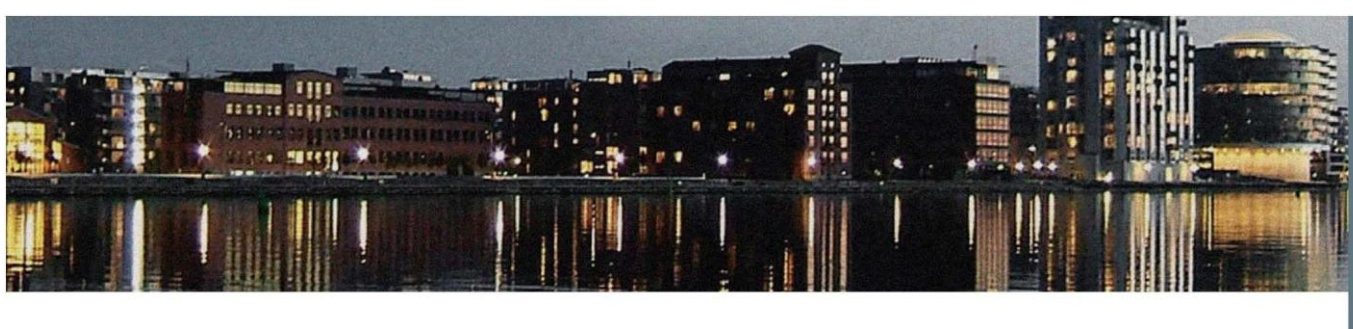

side, hvor fakturaen let kan godkendes (eller afvises) for betaling. Der skal blot klikkes hhv. godkend eller afvis efter åbning af bilaget – helt uden brug af NemID eller anden identifikation.

Når systemet har registreret, at det nødvendige antal bestyrelsesmedlemmer (ifølge vedtægter og registrering) har godkendt fakturaen, sendes den automatisk til os. Vi vil så, som vi plejer, sørge for at bogføre og betale fakturaen.

Alle fakturaer, der har været gennem modulet, lagres på hjemmesiden. Har man taget hjemmesiden i anvendelse, kan man derfor logge sig ind som redaktør og tjekke de fakturaer, der er blevet hhv. godkendt og afvist gennem systemet.

Som nævnt vil vi tage modulet i anvendelse, hvorfor man som bestyrelsesmedlem fremtidigt kan forvente, at modtage mails ved godkendelse af fakturaer.

Hvis man som forening ønsker at bevare den hidtidige model, med underskrevne papirfakturaer, skal man blot træffe aftale herom med sin kontaktperson hos os. Kontaktpersonen kan naturligvis også kontaktes, hvis man har spørgsmål til modulet, eller ønsker hjælp med at komme i gang med selv at oploade fakturaer for godkendelse.

> Boligadministratorerne A/S Den 20. marts 2015

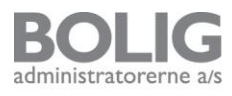

## Godkend let, hurtigt og sikkert foreningens fakturaer

Foreningshjemmesiden har nu en funktion til digital fakturahåndtering, som giver en lettere, hurtigere og mere sikker procedure til godkendelse af foreningens bilag.

De fakturaer, der sendes direkte til administrationen uden fornøden attestation, vil - med mindre andet er aftalt - blive sendt til foreningens godkendelse pr. e-mail. Det sparer tid, porto og papir og understøtter vores fokus på at reducere unødige omkostninger.

| 🖂 🖌 🔊 U 🎍 🤉                                 | l <del>↓</del> Bilag til g                                                                                                    | odkendelse (Kongelundsha                                                                                                    | aven) - Meddelelse (HTML)                                                                                                    |                       |           | • ×        |
|---------------------------------------------|----------------------------------------------------------------------------------------------------|----------------------------------------------------------------------------------------------------|----------------------------------------------------------------------------------------------------|-----------------------|-----------|------------|
| Filer Meddelels                             | Adobe PDF                                                                                                    |                                                                                                    |                                                                                                    |                       |           | ~ ?        |
| lgnorer 🗙                                   | Besvar Svar Videresend ti alle                                                                                                    | Flyt ∰ Handlinger *                                                                                                    | Markér<br>som ulæst                                                                                                    | Oversæt<br>€ Marker ▼ | Zoom      |            |
| Slet                                        | Besvar                                                                                                    | Flyt                                                                                                    | Mærker 🖓                                                                                                    | Redigerer             | Zoom      |            |
| rra: Kong<br>Tik Chris<br>Cc<br>Emne: Bilag | eunonanen -supportegrosedo.dk><br>tan Ringbæk<br>ptil godkendelse (Kongelundshaven)<br>Bilag til godkendels<br>Kære Christian Ringbæk<br>Bilaget Test dokument.pdf kræve<br><u>Klik her for gå til bilage</u><br>Derne mall er sant)<br>Ber. Kongelundshaven<br>Stephen Mortansen, Bestyrelses<br>Casper Dam, Bestyrelsesmedlem<br>Christian Ringbæk, Formand<br>Antal bestyrelsesmedlemmer der<br>Når bilaget er godkendt sendes of<br>Skal informationerne om bestyrel<br>kontalundshaven las de, kontak<br>Vanig hilsen | e (Kongelundsha<br>r din godkendelse. Klik ind<br>sgodkendelse<br>nedlem<br>skal godkende: 2<br>det retur til <u>chr@cherita.dk</u><br>sesmedlemmerne opdatere<br>i jeres administrator eller sk | aven)<br>på blagsgodkendelse via linket heruo<br>Link til b<br>Link til b<br>Info om<br>modtagerne i<br>foreningen<br>s. så kilk ind under "For bestyrelsen" p<br>riv til supportigerosedo.dk | fer:<br>ilaget        | n: u 20-0 | 1-00151413 |
|                                             |                                                                                                    | Powered by Pr                                                                                                    | osedo                                                                                                    |                       |           | ¥          |

Til venstre ses et eksempel på mailen, der sendes til bestyrelsesmedlemmer med flueben i "Godkende bilag/ fakturaer".

Ved klik på "Klik her for at gå til bilagsgodkendelse" vises bilaget med to knapper; Godkend og Afvis.

Derudover er der et kommentarfelt, hvis der er en besked, der skal sendes til administrationen i forbindelse med betalingen.

| Image: Construction of the state of the state of the                                |                  |                                                                             |                          |                               |            |              | _           |  |  |  |
|----------------------------------------------------------------------------------------------------|------------------|-----------------------------------------------------------------------------|--------------------------|-------------------------------|------------|--------------|-------------|--|--|--|
| ret       Modeletie       Adobe POF       Image: Contraction of the solution of the solution of the                                                            | <u>الم</u> ال    | Bilag g                                                                     | godkendt (Kongelundshave | n) - Meddelelse (HTML)        |            |              |             |  |  |  |
| State State   State State                                                                                                    | Filer Meddelels  | Adobe PDF                                                                   |                          |                               |            |              | ۵ 🕜         |  |  |  |
| Umsket - Set       Bevar       Bevar       Mere       Prive       Mere       Mere       Mere       Description       Description       Descript                                                                                                    | lgnorer 🗙        | 📃 📄 🦳 🗒 Mødesvar                                                            | 📑 🗁 Regler *             | 🔉 📙 🚩                         | at the Sog | Q            |             |  |  |  |
| Siet     Bevar     Fyt     Norther     Redigerer       Fra:     Kongelundshaven <support@proseds.dk>     Sendt: ti 20-01-2015.16.05       Tit:     drig@defents.dk     Sendt: ti 20-01-2015.16.05       Cc     Bilag godkendt (Kongelundshaven)     Bilag godkendt (Kongelundshaven)       Meddeleise     Test dokument, approved.pdf</support@proseds.dk>                                                                                                    | & Ugnsket + Slet | Besvar Svar Videresend Mere                                                 | Flyt 🗈 Handlinger -      | Markér Kategoriser Opfølgning | Oversæt    | Zoom         |             |  |  |  |
| Fig:     Loting     Loting     Loting     Loting       Fig:     Kongelunddaven csupport@prosedo.db>     Send:     12.000       Tit     dr/@chenta.dk     Send:     12.001       Cc:     Bilag godkendt (Kongelundshaven)     Send:     12.001       Meddelelie     Test dokument_approved.pdf     Send:     12.001       Bilag godkendt (Kongelundshaven)     Bilaget Test dokument.pdf er godkendt og vedhæftet med denne mail.       Mail om godkendels er sendt til:     B02 - Kongelundshaven       Bilaget Test dokument.pdf er godkendt og vedhæftet med denne mail.     Mail om godkendels er sendt til:       B02 - Kongelundshaven     Stephen Mofrensen, Bestyrelsesmellem       Christan Ringuek, Formand     Antal bestyrelsesmellem       Christan Ringuek, Formand     Bilaget ar afvist af.       Bilaget er afvist af.     Bestyrelsen vises stil       administrator     Bilaget ar afvist af.       Bilaget er afvist af.     Bestyrelsen vises stil       administrator     Bilaget Prosedo                                                                                                    | Slat             | til alle Regular                                                            | Elut                     | som ulæst 💌 👻                 |            | 700m         |             |  |  |  |
| In a Molgenius een Supportugiosebooks<br>Bit drédetins de Competinister Supportugiosebooks<br>Co<br>Emer: Bilag godkendt (Kongelundshaven)<br>Meddetelse Eliag godkendt (Kongelundshaven)<br>Bilaget Test dokument, approved pdf<br>Bilaget Test dokument pdf er godkendt og vedhæftet med denne mail.<br>Mall om godkendelse er sønt bl:<br>Böz - Kongelundshaven<br>Stephen Moltensen, Bestyrelsesmellem<br>Casper Dam, Bestyrelsesmellem<br>Casper Dam, Bestyrelsesmellem<br>Casper Dam, Bestyrelsesmellem<br>Casper Dam, Bestyrelsesmellem<br>Casper Dam, Bestyrelsesmellem<br>Christian Ringber, Formand<br>Bilaget er afvist af.<br><i>ngen</i><br>Venitg hilsen<br>Prosedo<br>Powered by Prosedo                                                                                                    | Erai Kan         | eskundebauen zeuenert@ereende dka                                           | Life                     | indenker (a                   | Con        | dt +i 20.01  | 2015 16:05  |  |  |  |
| Cc Bilag godkendt (Kongelundshaven) Meddelete Test dokument, approved.pdf  Bilaget Test dokument (Kongelundshaven) Bilaget Test dokument og vædhæftet med denne mail. Mail om godkændte er sant bl: Bi2- Kongelundshaven Casper Dam, Bestyrelssemedlem Christian Ringbæk, Formand Antal bestyrelssemedlem Christian Ringbæk, Formand Bilaget er afvist af. ngen Venitg hilen Prosedo  Powered by Prosedo  Venite State State S | Til: chr         | @cherita.dk                                                                 |                          |                               | 3610       | ut. ti 20-01 | -2013 10.03 |  |  |  |
| Weddeletic       Tet dokumen, approved.pdf         Bilage godkendt (Kongelundshaven)       Biagel Test dokument.pdf er godkendt og vedhæftet med denne mall.         Mail om godkendelse er sendt til:       822- Kongelundshaven         Stephen Mortensen, Bestyrelssemedlem       Stephen Mortensen, Bestyrelssemedlem         Onredium Ringskeik, Formand       Antal bestyrelssemedlem         Antal bestyrelssemedlemene:       Godkendelse er forlaget af.         Casper Dam, Bestyrelssemedlemenene:       Biaget er alvist af.         Neniger       Wenig hlien         Venig hlien       Kommentarer fra         bestyrelsen vises til       administrator                                                                                                    | CC<br>Empoi      | a and kan dt (Kan galund (bayan)                                            |                          |                               |            |              |             |  |  |  |
| Bilaget Test dokument.pdf er godkendt (Kongelundshaven) Bilaget Test dokument.pdf er godkendt og vedhæftet med denne mail. Mail om godkendelse er sendt til: Bi20- Kongelundshaven Stephen Morfensen, Bestyrelsesmediem Christan Ringbæk, Formand Antal bestyrelsesmediem Christan Ringbæk, Formand Bilaget er afvistat: Rogen Venitg hilen Prosedo Nowered by Prosedo                                                                                                    | Meddelelse 71    | est dokument_approved.pdf                                                   |                          |                               |            |              |             |  |  |  |
| Bilag godkendt (Kongelundshaven)         Bilaget Test dokument.pdf er godkendt og vednæftet med denne mall.         Mall om godkendelse er sendt til:         Bi20 - Kongelundshaven         Stephen Mortensen, Bestyrelssemedlem         Christian Ringbæk, Formand         Antal bestyrelssemedlem         Christian Ringbæk, Formand         Bilaget er örrelaget äf.         Ringbæk, Formand         Bilaget er åvistat         Ingen         Venitg hilsen         Posedo                                                                                                    |                  |                                                                             |                          |                               |            |              | Ra          |  |  |  |
| Bilage Test dokument, pdf er godkendt og vedhæftet med denne mall.<br>Mail om godkendelse er sendt til:<br>802 - Kongelundshaven<br>Stephen Moffensen, Bestyrelsesmellem<br>Casper Dam, Bestyrelsesmellem<br>Christian Ringback, Formand<br>Antal bestyrelsesmedlemmer der skal godkende: 2:<br>Godkendelse er forelaget af.<br>Casper Dam, Bestyrelsesmellem<br>Christian Ringback, Formand<br>Bilaget er afvist af:<br><i>ingen</i><br>Venlig hilsen<br>Prosedo<br>Powered by Prosedo                                                                                                    |                  |                                                                             |                          |                               |            |              |             |  |  |  |
| Bilaget Test dokument, pdf er godkend og vedhæftet med denne mail.<br>Mail om godkendelse er sendt til:<br>802 - Kongelundshaven<br>Casper Dam, Bestyrelsesmellem<br>Casper Dam, Bestyrelsesmellem<br>Christian Ringbek, Formand<br>Bilaget er afvist af:<br>rigen<br>Venig hilsen<br>Prosedo<br>Powered by Prosedo                                                                                                    |                  | Bilag godkendt (Ko                                                          | ngelundshaven)           |                               |            |              |             |  |  |  |
| Bill om godkendelse er send til:         B02 - Kongelundshaven         B02 - Kongelundshaven         Casper Dam, Bestyrelsesmedlem         Casper Dam, Bestyrelsesmedlem         Christan Ringbæk, Formand         Antal bestyrelsesmedlemmerne: <i>ingen</i> Venlig hilsen         Prosedo                                                                                                    |                  | Bilanet Test dokument offer nonkennt on wellemet med doone meil             |                          |                               |            |              |             |  |  |  |
| And Dury Journal of Series and Series and Series a      |                  | chaget rest dokument, pår er godinendt og vednændt med denne med denne man. |                          |                               |            |              |             |  |  |  |
| Stephen Mortensen, Bestyrelses medlem<br>Christian Ringbek, Formand<br>Antal bestyrelsemedlem<br>Godskindelse er forelaget af:<br>Casper Dam, Bestyrelsesmedlem<br>Christian Ringbek, Formand<br>Bilaget er alvistaf.<br>Ingen<br>Venlig hilsen<br>Prosedo<br>Powered by Prosedo                                                                                                    |                  | 802 - Kongelundshaven                                                       |                          |                               |            |              |             |  |  |  |
| Christian Ringbæk, Formand<br>Antal bestyrelsesmedlemmer der skal godkende: 2<br>Godkendelse er foretaget af:<br>Gasper Dam, Bestyrelsesmedlem<br>Christian Ringbæk, Formand<br>Bilaget er alvist af:<br>Ingen<br>Venlig hilsen<br>Prosedo<br>Powered by Prosedo                                                                                                    |                  | Stephen Mortensen, Bestyrelsesmedlem<br>Casper Dam, Bestyrelsesmedlem       |                          |                               |            |              |             |  |  |  |
| Antal bestyrelsesmedlemmer der skal godkende: 2<br>Godkendelse er foretaget af:<br>Casper Dam, Bestyrelsesmedlem<br>Christian Ringbæk, Formand<br>Bilaget er alvist af:<br>Ingen<br>Venlig hilsen<br>Prosedo<br>Powered by Prosedo                                                                                                    |                  | Christian Ringbæk, Formand                                                  |                          |                               |            |              |             |  |  |  |
| Godkendelse er foretaget af:<br>Casper Dam. Bestyrelsesmediem<br>Christian Ringbæk, Formand<br>Bilaget er afvist af:<br>Ingen<br>Venlig hilsen<br>Venlig hilsen<br>Powered by Prosedo                                                                                                    |                  | Antal bestyrelsesmedlemmer der                                              | skal godkende: 2         |                               |            |              |             |  |  |  |
| Casper Dall, gestyreisesindelen<br>Christian Ringeker, Formand<br>Biliget er afvist af:<br>rigen<br>Venlig hilsen<br>Prosedo<br>Powered by Prosedo                                                                                                    |                  | Godkendelse er foretaget af:                                                |                          |                               |            |              | =           |  |  |  |
| Bilaget er afvist af:<br>mgen<br>Venig hisen<br>Prosedo<br>Powered by Prosedo                                                                                                    |                  | Christian Ringbæk, Formand                                                  |                          |                               |            |              |             |  |  |  |
| Powered by Prosedo                                                                                                    |                  | Bilaget er afvist af:                                                       |                          | Kommontaror fra               |            |              |             |  |  |  |
| Kommentarer fra bestyrelsem vises til<br>irgen<br>Venlig hilsen<br>Prosedo<br>Powered by Prosedo                                                                                                    |                  | ingen                                                                       |                          |                               |            |              |             |  |  |  |
| Venilg hilsen<br>Prosedo<br>Powered by Prosedo                                                                                                    |                  | Kommentarer fra bestyrelsesmed<br>ingen                                     | lemmerne:                | bestyrelsen vises t           | ור         |              |             |  |  |  |
| Prosedo<br>Powered by Prosedo                                                                                                    |                  | Venlig hilsen                                                               |                          | administrator                 |            |              |             |  |  |  |
| Powered by Prosedo                                                                                                    |                  | Prosedo                                                                     |                          |                               |            |              |             |  |  |  |
| Powered by Prosedo 💌                                                                                                    |                  |                                                                             |                          |                               |            |              |             |  |  |  |
|                                                                                                    |                  |                                                                             |                          |                               |            |              |             |  |  |  |

Til venstre ses et eksempel på mailen, der sendes til administrationen, når et bilag er godkendt eller afvist.

Bilaget er vedhæftet og får automatisk påført navne på bestyrelsesmedlemmerne samt dato og tid for godkendelse tillige med evt. kommentarer fra bestyrelsen.

## Læg selv en faktura til godkendelse og betaling

På foreningshjemmesiden hos dem, der har taget hele siden i anvendelse, finder du en grøn knap ved navn "Bilag til godkendelse". Klik her og du har på to minutter, sendt et bilag til godkendelse i jeres bestyrelse. Når bilaget er godkendt, sendes det automatisk til administrator, der sørger for betaling og bogføring. Bilag, der lægges ind skal være af typen pdf.

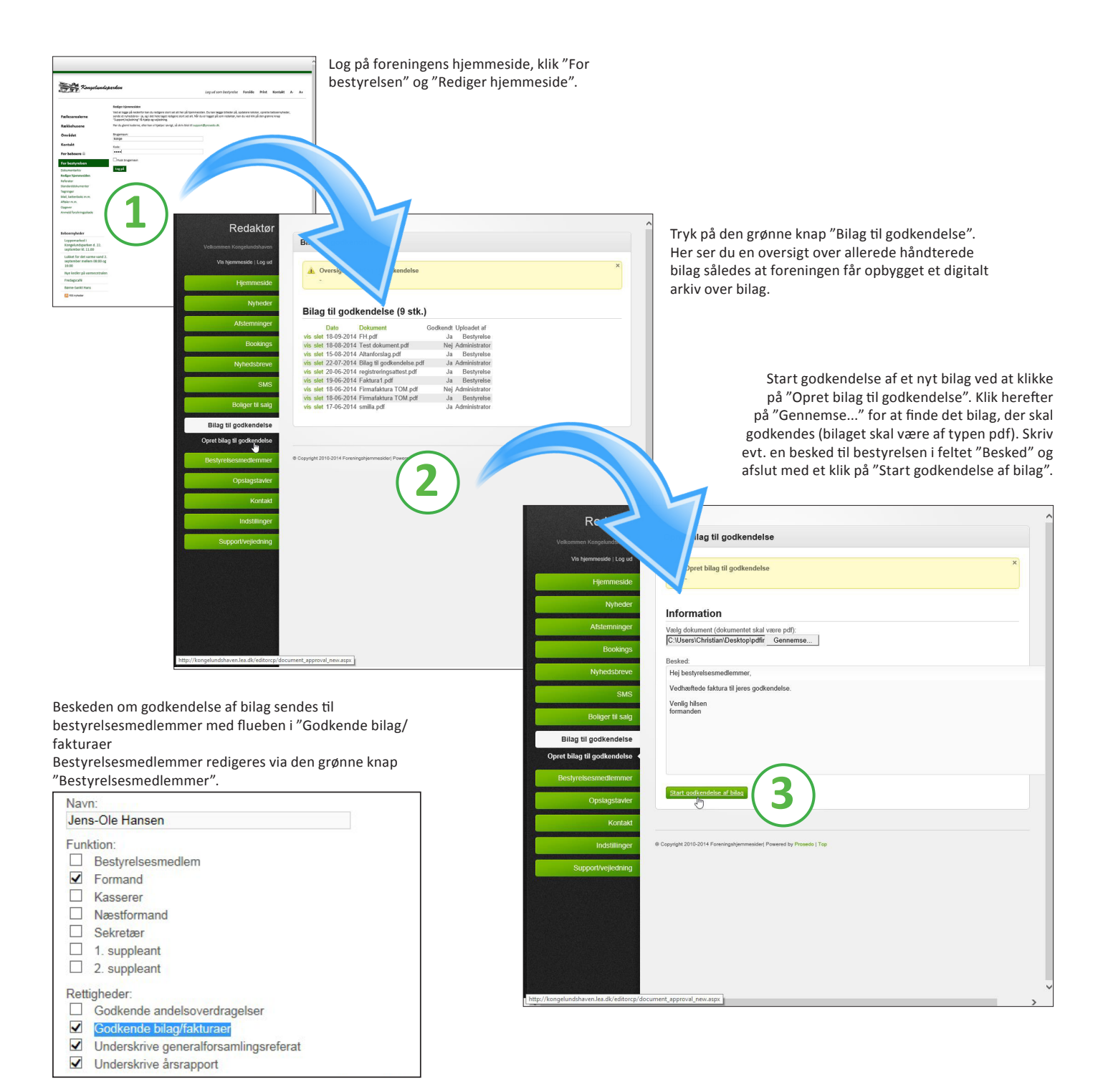